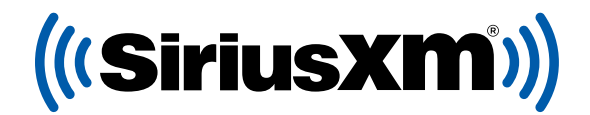

#### automanager

# **REGALE SIRIUSXM CON CADA VENTA.**

#### Registrese en el programa gratuito directamente integrado en su AutoManager software.

Sus clientes recibirán una suscripción de prueba SiriusXM por 3 meses al comprar vehículos usados en su concesionario.

MÚSICA SIN OPINIÓN DE LA PERS

#### Gratis. En serio.

Inscríbase hoy — es GRATIS y lo puede hacer directamente desde su AutoManager Software. ¿Preguntas? Visite siriusxmdealertrial.com/automanager

DEPORTES

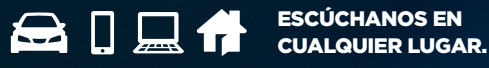

NOTICIAS A NIVEL MUNDIAL CUANDO LAS

COMEDIA PARA REIRSE A CARCAJADAS

© 2023 Sirius XM Radio Inc. SiriusXM, Pandora y todos los logotipos relacionados son marcas comerciales de Sirius XM Radio Inc. y sus respectivas subsidiarias. Otras marcas, nombres de estaciones y logotipos son propiedad de sus respectivos dueños. Todos los derechos reservados.

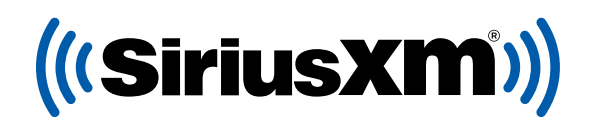

### automanager

## **PROCESO DE INSCRIPCIÓN**

- 1. Suscripción e Integración a SiriusXM se activa a través de WebManager.
  - a. **Clientes en línea de DeskManager:** En el panel en línea de DeskManager, haga click en el enlace a "WebManager" para ingresar automáticamente a WebManager.
  - b. **Clientes de DeskManager 11:** En su DeskManager 11 software, haga click en el menú a la derecha de "My Website" (*Mi Sitio*) y seleccione "Configure WebManager" (*Configurar WebManager*).
  - c. Clientes de WebManager: Visite wm.automanager.com e ingrese a su cuneta con el usuario de WebManager.
- 2. Ya que ingrese a WebManager, elija **"Settings"** (*Configuración*), luego **"Integrations"** (*Integraciones*), y haga click en **"SiriusXM"**.
- 3. En la pantalla de configuración de Integración a SiriusXM, haga click en el botón **"Dealer Registration"** (Suscripción de Concesionario).
- 4. El formulario de Suscripción a SiriusXM se abrirá automáticamente y su información ya estará rellenada.
- 5. Verifique su información e ingrese cualquier campo que haga falta, y luego haga click en "Enroll Now" (Suscribirse Ahora).

**Cuando termine su registración verá una página de confirmación.** Revise su correo electrónico y confirme su suscripción al programa.

# **PREACTIVACIÓN DE RADIOS**

Tan pronto esté confirmado participando en el programa SiriusXM, podrá activar sus radios satelitales a través de la aplicación SiriusXM Dealer App.

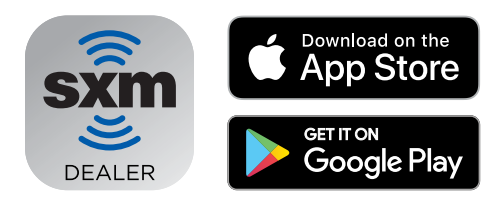

#### Baje la aplicación Dealer App

Pre-active sus radios satelitales con nuestra aplicacion para que todos sus clientes salgan de su concesionario disfrutando del mejor entretenimiento. **Nota importante:** El radio tiene que estar prendido y el vehículo tiene que estar afuera con vista directa al cielo para poder recibir señal.

MÚSICA SIN COMERCIALES OPINIÓN DE LAS PERSONALIDADES COMEDIA DARA REIRSE A NOTICIAS A NIVEL MUNDIAL, DEPORTES Y PARTIDOS EN VIVO DE LAS LIGAS MAS

© 2023 Sirius XM Radio Inc. SiriusXM, Pandora y todos los logotipos relacionados son marcas comerciales de Sirius XM Radio Inc. y sus respectivas subsidiarias. Otras marcas, nombres de estaciones y logotipos son propiedad de sus respectivos dueños. Todos los derechos reservados.